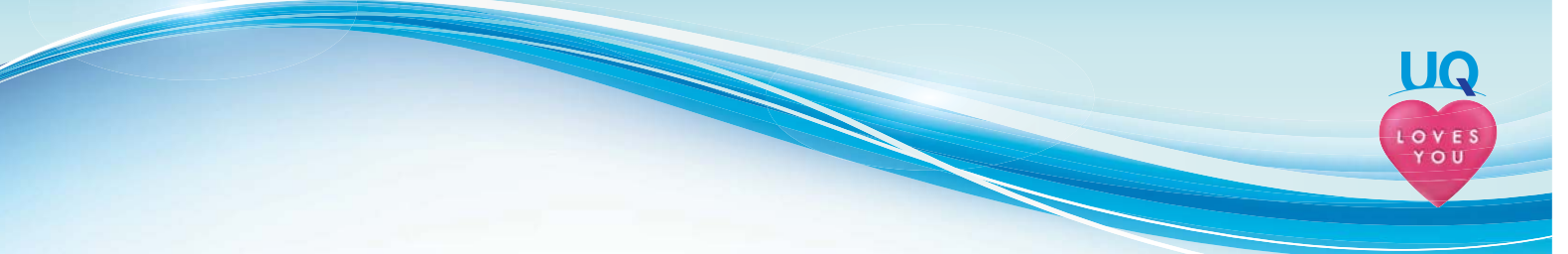

## iPhoneかんたん設定ガイド

このたびはiPhoneをご購入ならびにUQ mobileをご契約いただき、誠にありがとうございます。 本ガイドはiPhoneの利用を開始するにあたり、必要な設定を記載した手順書です。

## う 設定するステップの確認

旧機種がiPhone、Android、ガラケー/折りたたみ携帯電話(以下、ケータイ)によって、実施いただくステップが 異なります。

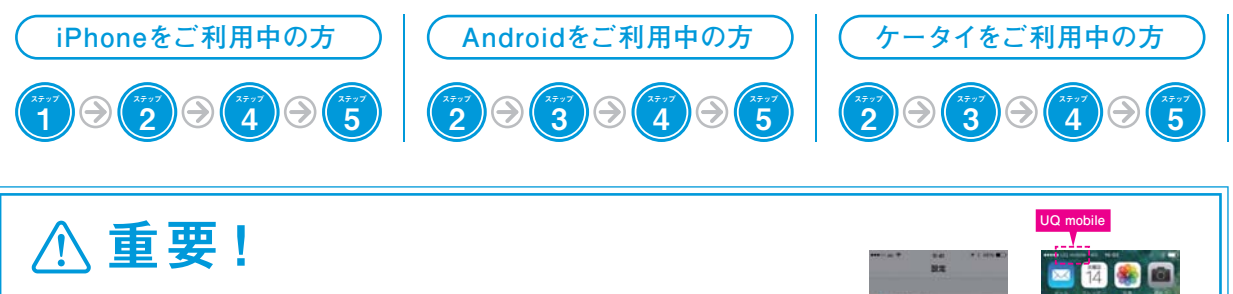

ステップ1から最終ステップまでの操作の中で、「キャリア設定アップデート」 のダイアログが表示されましたら、必ず「アップデート」をタップしステータス バーに「UQ mobile」と表示されることを確認してください。 もし、ステータスバーが「UQ mobile」となっていない場合は、「設定」→「一般」→ 「情報」をタップし、「キャリア設定アップデート」を実行してください。

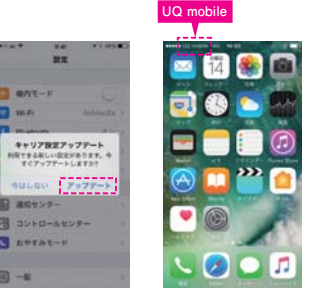

### (1) (1)

## ご利用中のiPhoneからの復元

iPhoneをご利用されていたお客様のみステップ2の前に、必ず実施してください。Androidまたはケータイから機種 変更されたお客様は本ステップは不要です。

#### ■事前準備

○旧機種のデータを、iCloudまたはiTunesでバックアップしておきます。

#### ■メモ

○本iPhoneがバックアップされた設定に上書きされます。

#### ■手順

#### ●iCloudバックアップからの復元手順

インターネットが利用できるWi-Fiアクセスポイントに、本iPhoneを接続します。

「設定」をタップ→「一般」→「リセット」をタップ→「すべてのコンテンツと設定を消去」をタップ→「iPhoneを消去」 をタップ→iPhoneが再起動します→以降、画面に沿って操作してください→「iPhoneを設定」の画面が表示されたら 「iCloudバックアップから復元」をタップ→以降、画面に沿って操作してください→「ようこそiPhoneへ」が表示され たら完了です。

#### ●iTunesバックアップからの復元手順

Appleのホームページ (URL:http://www.apple.com/jp/) 等をご覧ください。

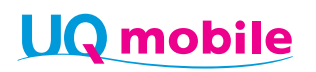

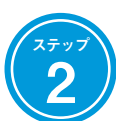

## Apple IDの新規作成

Apple IDとは、アプリや音楽をダウンロードする、またはiCloudにデータをバックアップするために必要なIDです。 既にApple IDを取得している方は不要です。

※下記は、Apple ID新規作成時にクレジットカードなどのお支払方法を指定しない方法として、UQ mobileポータルアプリをインストールする手順の例となります。

#### ■手順

「App Store」をタップするところからはじめます。以下、画面の遷移です(一部、画面を割愛していますのでご注意ください)。

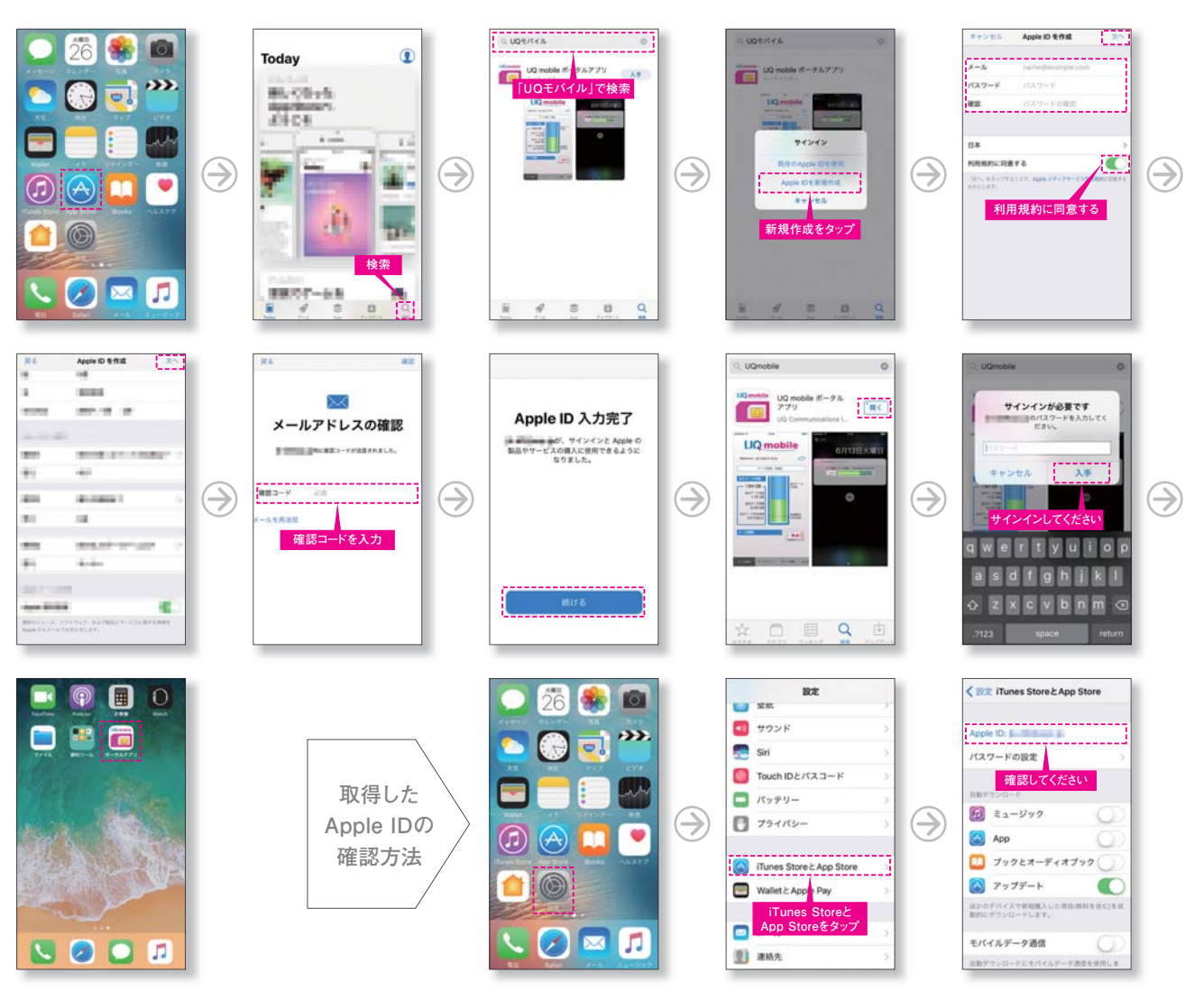

# 3

## アドレス帳の移行

ご利用中の携帯電話から本iPhoneへアドレス帳を移行する手順です。ステップ1を実施したお客様は、本手順は不要です。

#### ( ケータイ/Androidをお使いの方

ケータイ/Androidからアドレス帳をSDカードにバックアップして、パソコンを経由して本iPhoneへデータ移行する 手順です。

#### ■事前準備

○あらかじめ本iPhoneでメールを受信できるようにしておく必要があります。

- ○ケータイ/Androidにて利用できるSDカードを準備し、ケータイに装着しておきます。
- ○上記のSDカードが装着できるパソコンを準備しておきます。

○パソコンに、「アドレス帳変換ツール(提供:KDDI㈱)」をダウンロードしインストールしておきます。

(http://www.au.kddi.com/iphone/support/guide/shift-address-sd-card/)

#### ■メモ

○「アドレス帳変換ツール」は、Windows用、MacOS用があります。
○お客様のケータイ/Androidの機種によっては、本手順に対応していない、もしくは手順が異なる場合がございます。
○お客様のパソコンの機種、OS等によっては、本手順に対応していない、もしくは手順が異なる場合がございます。

#### ■手順

#### ●ケータイ/Android にて操作

 ケータイ/Android本体の操作にて、アドレス帳をSDカードに保存。 ※操作方法は、ケータイ/Androidの取扱説明書等をご覧ください。
SDカードをケータイ/Androidから取り外しパソコンへ装着。

#### ●パソコンにて操作

①SDカードのアドレス帳ファイルをパソコンに保存する。 ②「アドレス帳変換ツール」を起動し、上記のファイルをiPhone用に変換し保存する。

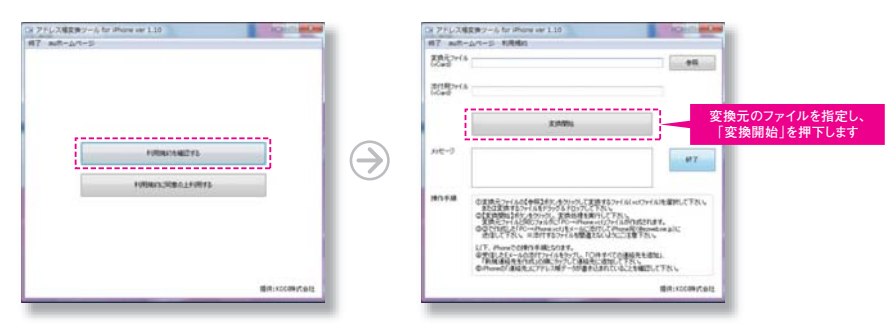

③上記の変換したファイルをメールに添付し、本iPhoneのEメールアドレス宛に送信する。 ※送信先を間違えないようご注意ください。

#### ●本iPhone にて操作

①メールアプリから受信した本メールを確認し、添付ファイルをタップ。
②「●●件すべての連絡先を追加」→「新規連絡先を作成」の順にタップし連絡先に追加する。
※●●はSDカードに保存した件数。

#### 前項以外のAndroidの移行方法

前述以外の方法のひとつとして、アドレス帳 (Androidでは「連絡先」)をGoogleアカウントに保存することで、 本iPhoneへデータ移行する手順です。

#### ■事前準備

○Androidの連絡先にアドレスデータが存在するものとします。
○Googleアカウントを取得、ご利用中のAndroidに設定し、データ同期(連絡先を同期)を実施することにより、
Google側に連絡先がバックアップされます。

#### ■メモ

○Androidの機種によっては、本手順に対応していない、もしくは手順が異なる場合がございます。

#### ■手順

 ○本iPhoneの「設定」→「メール/連絡先/カレンダー」→「アカウントを追加」の順にタップ→「Google」をタップ。
○画面に沿って入力し、「連絡先」をオンにし、保存することで、本iPhoneへGoogleにバックアップされた連絡先が 復元されます。

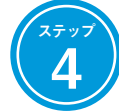

## メール初期設定

●●●●@uqmobile.jpのメールアドレスがご利用できます。 有料サービス (月額¥200) につき、別途、申し込みが必要です。

#### ■事前準備

○Wi-Fiネットワークをオフ(「設定」→「Wi-Fi」→「オフ」)にしてください。

#### ■メモ

○本メールサービスの詳細は、http://www.uqwimax.jp/plan/mobile/option/mail/をご覧ください。
○有料メールサービスをご利用しないお客様で「MMS機能を使用するにはMMSメールアドレスが必要です」を非表示にするには、「設定」→「メッセージ」→「MMSメールサービス」に"1234"を入力します。

#### ■手順

「メッセージアプリ」をタップするところからはじめます。SMSを送信してメール設定用のURLを受信します。 以下、画面の遷移です(一部、画面を割愛していますのでご注意ください)。

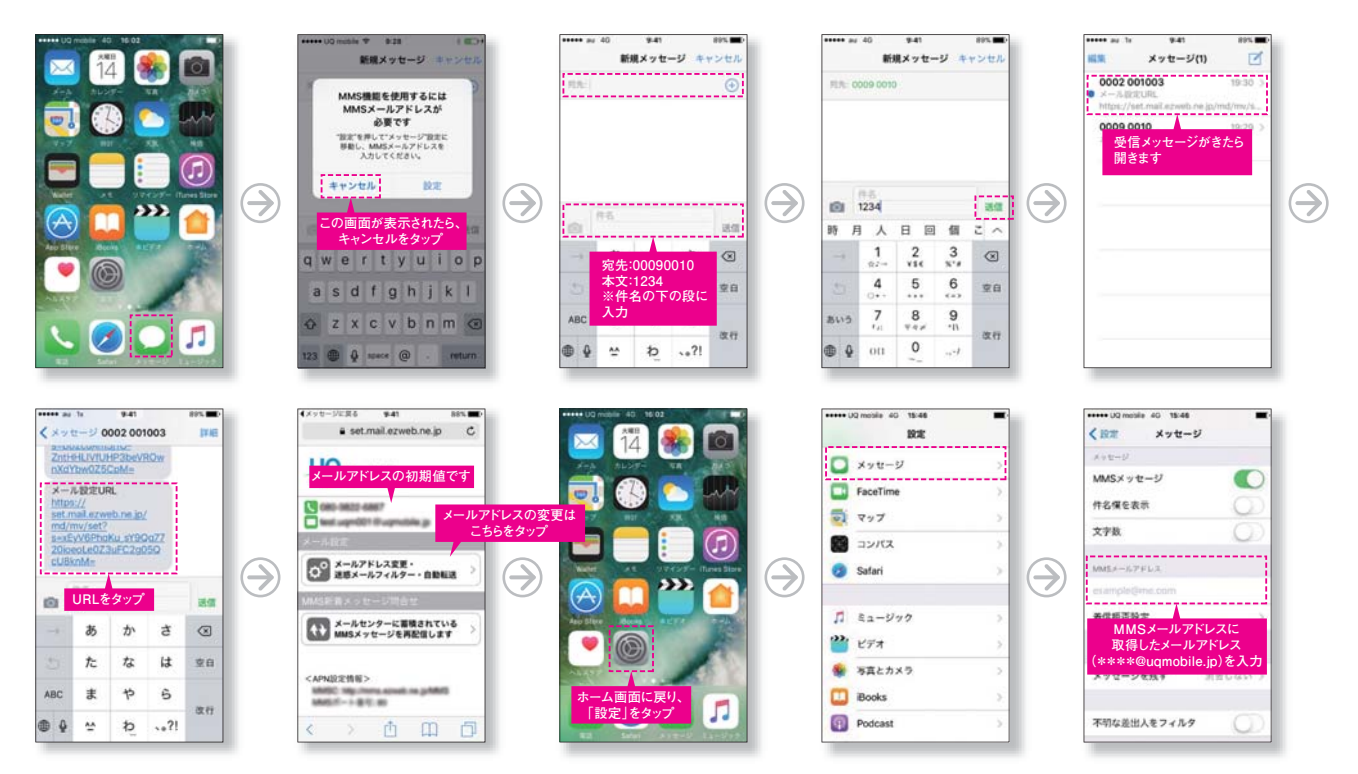

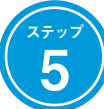

### my UQ mobileの設定

ご契約内容の確認や変更などが可能な「my UQ mobile」、データチャージ機能やターボ切り替え機能が可能な 「データチャージサイト」のご利用には、my UQ mobile IDの設定が必要です。

#### ■事前準備

- ○お申し込み受け付け時に発行された「受付番号」(半角英数字10桁)とお申し込み手続き時に登録した「暗証番号」 (半角数字4桁)をご準備ください。
- ○「受付番号」が、my UQ mobile ID、「暗証番号」がパスワードの初期値になります。

#### ■メモ

○データ通信速度の切り替えやデータの追加チャージ、契約状況の確認が簡単に行える「UQ mobileポータルアプリ」が ご利用になれます。

(AppStoreから「UQモバイル」で検索)

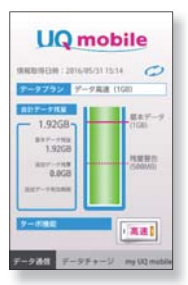

#### ■手順

UQホームページ (http://www.uqwimax.jp/)から、「My UQ」を選択し、画面に沿って操作してください。